# Sending and Receipt of Web Evaluations

Last Modified on 05/22/2018 11:08 am CDT

### How to Setup Web Evaluations from TempWorks Training on Vimeo.

For best viewing quality, expand the HD option, and select 1080p:

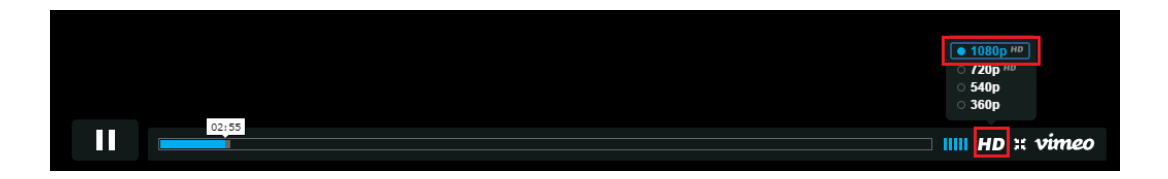

Within TempWorks Enterprise you can receive feedback on placements you have created. The web evaluations feature will help track how the employee feels about the assignment they were working. It will also allow the supervisor to relay important performance reviews directly back into Enterprise.

Web evaluations will be automatically sent to either the employee, the supervisor, or both once an assignment has ended. If you prefer to send evaluations throughout the duration of the assignment, these can also be manually sent.

\*Note\* The questions asked in the web evaluations are entirely determined and configured by your company. The answers to the questions can be in text format or rating on a scale of 1-5 format.

#### **Sending Evaluations:**

To end an assignment, select the end date and set an assignment status:

| Wilson, Jan<br>Blyss Cosmetics, J<br>Assignment ID: 43<br>Order ID: 429503 | IE L<br>Accountant<br>301315901<br>3743 | Employee ID: 42 | 95016127       | <ul> <li>! Ellyn/Blyss 0</li> <li>! Lowes/Rese</li> <li>! Sally/Kenne</li> <li>&gt; tasks a</li> </ul> | Cosmetics/check<br>arch/Get Worke<br>r - call - f/u cold<br>appointmel | in re:<br>r Comp.<br>call<br>N <b>ts s</b> | Jir<br>Fr<br>SOCIAI | n / Bigelo<br>ed/QRS -<br>email | ow - call - f/u to o<br>take donuts | ur cold<br>+ <b>T</b> | ີ (<br>ວ → |
|----------------------------------------------------------------------------|-----------------------------------------|-----------------|----------------|----------------------------------------------------------------------------------------------------|------------------------------------------------------------------------|--------------------------------------------|---------------------|---------------------------------|-------------------------------------|-----------------------|------------|
| <ul> <li>details<br/>accruals</li> </ul>                                   | assignment i                            | nformation      |                |                                                                                                    | financial<br>Multiplier                                                | deta                                       | IS<br>None          | - (                             | Overtime Factor                     | 1.5000                | -          |
| adjustments                                                                | Aldent                                  | 4295016127      |                | q                                                                                                    | Bill Rate                                                              |                                            | \$39.09             | F                               | Pay Rate                            | \$22.00               |            |
| <ul> <li>integrations</li> </ul>                                           | Customer                                | Blyss Cosmetics |                | Q                                                                                                    | Salary Bill                                                            |                                            | \$0.00              | 5                               | Salary                              | \$0.00                |            |
| messages<br>tasks                                                          | Department                              | Primary         |                | 9                                                                                                    | Unit Bill                                                              |                                            | \$0.00              | (                               | Unit Pay Rate                       | \$0.00                |            |
| search                                                                     | Assignment ID                           | 4301315901      |                |                                                                                                    | Overtime Bill                                                          |                                            | \$58.64             |                                 | Overtime Pay                        | \$33.00               |            |
|                                                                            | Alt Assignment ID                       |                 |                |                                                                                                    | Doubletime E                                                           | Sill                                       | \$78.18             |                                 | Doubletime Pay                      | \$44.00               |            |
|                                                                            | Temp Phone                              | <u></u>         |                |                                                                                                    | Company                                                                |                                            | High Tech           | Staffing                        |                                     |                       | *          |
|                                                                            | Status                                  | Excellent       |                | v                                                                                                    | EINC                                                                   |                                            | 0                   | *                               | ¥ W2                                |                       |            |
|                                                                            | Replaces                                | -               | <b>—</b> • •   |                                                                                                    | Worker Comp                                                            | o Code                                     | FL 8816             |                                 |                                     |                       | *          |
|                                                                            | job informatio                          | Customer DNA    | Employee       | DNA                                                                                                    | Payroll Notes                                                          | ė                                          |                     |                                 |                                     |                       |            |
|                                                                            | ,<br>Job Title                          | Accountant      |                | Ŧ                                                                                                    |                                                                        |                                            |                     |                                 |                                     |                       |            |
| employee                                                                   | Business Code                           |                 |                | ÷                                                                                                    |                                                                        |                                            |                     |                                 |                                     |                       |            |
| customer                                                                   | Start Date                              | 2/15/2015       |                |                                                                                                    | PO Number                                                              | -                                          |                     |                                 |                                     |                       | +          |
| order                                                                      | Expected End Date                       | I               | Original Start | 2/15/2015                                                                                              | other info                                                             | ormat                                      | tion                |                                 |                                     |                       |            |
| order                                                                      | Actual Date Ended                       | 10/15/2015      |                | #                                                                                                    | Sales Team                                                             | dwood                                      |                     | Assign                          | ned 10/15/2019                      | 9:35:00 AM            | M          |
| assignment                                                                 | Shift                                   | B Shift         | la seco        | Ŧ                                                                                                    | Service Rep                                                            | Dalyce                                     | Brell               | - Enter                         | ed By dwood                         |                       |            |
| contact                                                                    | Start Time                              | 11:00 AM        | End Time       | 7:00 PM                                                                                                | Referred by                                                            |                                            |                     | - No                            | o Auto Close                        |                       |            |
| calendar                                                                   | Shift Notes                             |                 |                |                                                                                                    | Branch                                                                 | Mempl                                      | his SE              | •                               |                                     |                       |            |
| reports                                                                    |                                         |                 |                |                                                                                                    | Perf Note                                                              |                                            |                     |                                 |                                     |                       |            |
| all options                                                                |                                         | Sun 🗙 Mon 🗙     | Tue 🕱 Wed 🛛    | 🗙 Thu 🕱 Fri 📗 Sa                                                                                       | t                                                                      |                                            |                     |                                 |                                     |                       |            |

\*Note\* Web evaluations will not be sent until your administrators have set up the evaluation questions as well as the configurations to actually begin sending them. Please check with your TempWorks administrator to see if these have been set up.

Once your administrators have set up the evaluation questions and process, when an assignment has ended and your TempWorks database has gone through daily maintenance (a process that runs at night that is used to automatically calculate and update various data and records), the evaluations will automatically be sent to the supervisor and/or employee.

For assignments where you would like to send an evaluation before the assignment has ended navigate to the assignment, expand the actions menu and select send manual evaluation:

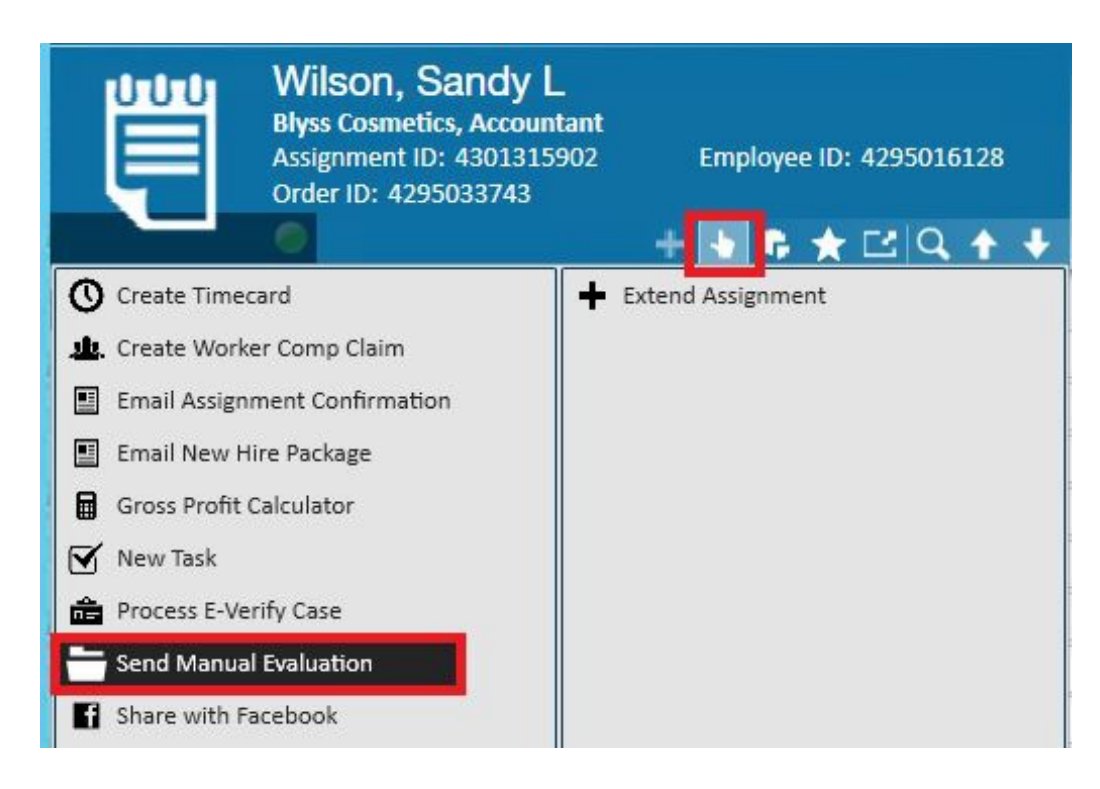

When sending a manual evaluation, you will have the option to send to the employee and/or supervisor:

|                                                                                                    | ?    | × |
|----------------------------------------------------------------------------------------------------|------|---|
| send evaluation manually                                                                                                    |      |   |
| evaluations<br>To send out evaluations manually, select all the recipients you'd like to send to.<br>Please select your recipients:<br>Employee (Sandy Wilson)<br>Supervisor (Ellyn Blyss) |      |   |
|                                                                                                    |      |   |
|                                                                                                    | Save |   |

Evaluations received by employee and/or supervisor:

The evaluation will go to the supervisor and/or employee in the form of an email. There will be a link within the email that the supervisor/employee can click to open the evaluation:

| NoReply@tempworks.com Dalyce Brell Evaluation request                                                                                                    |
|----------------------------------------------------------------------------------------------------|
| Feedback request for employee: Wilson, Sandy                                                                                                    |
| To Our Valued Customer, Blyss Cosmetics:                                                                                                    |
| Thank You for using High Tech Staffing! In order to maintain our commitment to quality and service, we would appreciate your assistance in completing a quick evaluation form. We are anxious to hear how our temporary employee did on the job. Your feedback helps us monitor the "On-the-Job" quality of our employees and improve our services. This form is strictly confidential. Thanks Again! |
| Employee name: Wilson, Sandy                                                                                                    |
| Position: Accountant                                                                                                    |
| Week ending:                                                                                                    |
| Please cli <mark>k <u>here</u> to</mark> ill out the evaluation form.                                                                                                    |
| To unsubscribe from this notification, please click <u>here</u> .                                                                                                    |

The evaluation will list all questions configured by your company for the supervisor/employee to answer.

Example of what a supervisor may receive:

| Department Name :<br>Assignment Start Date :<br>Assignment End Date :                     | Primary<br>2/15/2015<br>1/1/0001                                                                                  |
|-------------------------------------------------------------------------------------------|----------------------------------------------------------------------------------------------------|
| Wilson, Sar                                                                               | ndy - Accountant                                                                                                  |
| Is there anything you would like to add about this employee? If so, please enter it here: |                                                                                                    |
| Did the employee fulfill the job duties in a timely manner?                               | <ul> <li>○ 5 - (Highest)</li> <li>○ 4</li> <li>○ 3</li> <li>○ 2</li> <li>○ 1 - (Lowest)</li> <li>○ N/A</li> </ul> |
| Did our employee show up on time each day?                                                | <ul> <li>○ 5 - (Highest)</li> <li>○ 4</li> <li>○ 3</li> <li>○ 2</li> <li>○ 1 - (Lowest)</li> <li>○ N/A</li> </ul> |
|                                                                                           | Submit                                                                                                    |

Example of what an employee may receive:

| Department Name :<br>Assignment Start Date :<br>Assignment End Date :  | Primary<br>6/19/2015<br>1/1/0001                                                                      |
|------------------------------------------------------------------------|----------------------------------------------------------------------------------------------------|
| Kentucky Blue                                                          | egrass - Stock Picker/packer                                                                          |
| How would you feel about working at this worksite again in the future? | Yes, definitely!                                                                                      |
| What is your answer?                                                   | Blue                                                                                                  |
| How would you rate your supervisor's performance?                      | <ul> <li>5 - (Highest)</li> <li>4</li> <li>3</li> <li>2</li> <li>1 - (Lowest)</li> <li>N/A</li> </ul> |
| What is your opinion of the working conditions on a day to day basis?  | Excellent, very welcoming environment                                                                 |
|                                                                        | Submit                                                                                                |

Once the supervisor/employee answers the questions they will click to submit the evaluation. A message will then pop up indicating the submission was successful.

| Submitted Successfully          |  |
|---------------------------------|--|
| To get to WebCenter click here. |  |

#### Results:

The results of the evaluations can be found on the employee and/or customer records in TempWorks Enterprise:

Find the evaluation results in the employee record by navigating to the employee, evaluations area.

All evaluations will be listed including the average score of each evaluation (1.), the date the evaluation was sent (2.), the date the evaluation was completed and returned, if it was returned (3.) Results in the employee record:

| Sandy L<br>56 Main Street<br>Melbourne, FL | . Wilson<br>ID:<br>32908 SSN | 4295016128<br>: xxx-xx-8616  |             |                       | Pick up don<br>Joe/Aetna/C<br>Sandy/Alade | uts for the office<br>Call/sched appointmen<br>din/call - re: Jaynie pe | <mark>!</mark> Ellyn<br>nt <mark>!</mark> Pleas<br>erf <b>Pers</b> e | promise to pay, ch<br>e go run the ACA k<br>onal Task | eck for pay<br>og report |             | Ĵ       |
|--------------------------------------------|------------------------------|------------------------------|-------------|-----------------------|-------------------------------------------|-------------------------------------------------------------------------|----------------------------------------------------------------------|-------------------------------------------------------|--------------------------|-------------|---------|
| 🥥 🗒 🖂 E 🕱                                  |                              |                              | + -         | • • ★ Ľ Q + +         | ▶ tasks a                                 | appointments                                                            | social e                                                             | mail                                                  |                          | +           | 7 Q →   |
| visifile                                   | Start Date                   |                              | Aident      | 4295016128            | Contact Id                                |                                                                         |                                                                      | Customer Id                                           |                          |             |         |
| <ul> <li>details</li> </ul>                | End Date                     |                              | 🖩 Asg Id    |                       | Contact Name                              |                                                                         |                                                                      | Branch                                                | v                        | Search      | Clear   |
| documents     integrations     evaluations | evaluation                   | าร                           |             |                       |                                           |                                                                         |                                                                      |                                                       |                          |             |         |
| search                                     | Drag a colum                 | in header here to group by t | hat column  | 21                    |                                           |                                                                         |                                                                      | 1.                                                    | 2.                       | 3.          | ^       |
| messages<br>pay history                    | Assignment ID                | Employee                     | Customer    | Supervisor Se         | nt To                                     | Start Date 🔺                                                            | End Date                                                             | Score                                                 | Date Sent                | Date Comple | ted     |
| pay setup                                  | 4301315902                   | Wilson, Sandy                | Blyss Cosme | etics Blyss, Ellyn Co | intact                                    | 2/15/2015                                                               |                                                                      |                                                       | 10/15/2015 10:47         |             |         |
| tasks                                      | 4301315902                   | Wilson, Sandy                | Blyss Cosme | etics Blyss, Ellyn Co | ntact                                     | 2/15/2015                                                               |                                                                      | 3.00                                                  | 10/15/2015 10:58         | 10/15/2015  | 6:52 AM |
| search                                     | 4301315902                   | Wilson, Sandy                | Blyss Cosme | etics Blyss, Ellyn Co | ntact                                     | 2/15/2015                                                               |                                                                      | 5.00                                                  | 10/15/2015 4:48 PM       | 10/15/2015  | 11:54   |
|                                            | 4301315902                   | Wilson, Sandy                | Blyss Cosme | etics Blyss, Ellyn En | nployee                                   | 2/15/2015                                                               |                                                                      | 5.00                                                  | 10/27/2015 9:00 AM       | 10/27/2015  | 5:18 AM |

#### Results in the customer record:

| Blyss C<br>123 Main 1<br>Palm Bay,<br>(321) 474- | Cosmetics (Pri<br>Street ID:<br>5L 32908<br>2868 | mary)<br>4295009897        | + • •           | \$★데Q++        | <ul> <li>Pick up dor</li> <li>Joe/Aetna/</li> <li>Sandy/Alact</li> <li>tasks</li> </ul> | nuts for the office<br>/Call/sched appoin<br>ddin/call - re: Jayn<br>appointmer | eperf Pers   | i promise to pa<br>se go run the A<br>onal Task<br>email | y, check for pay<br>(CA log report | +           | • ۵ +   |
|--------------------------------------------------|--------------------------------------------------|----------------------------|-----------------|----------------|-----------------------------------------------------------------------------------------|---------------------------------------------------------------------------------|--------------|----------------------------------------------------------|------------------------------------|-------------|---------|
| visifile                                         | Start Date                                       | I                          | Aident          |                | Contact Id                                                                              |                                                                                 |              | Customer Id                                              | 4295009897                         |             |         |
| details                                          | End Date                                         | 81                         | Asg Id          |                | Contact Name                                                                            | e                                                                               |              | Branch                                                   |                                    | Search      | Clear   |
| <ul> <li>defaults</li> </ul>                     |                                                  |                            |                 |                |                                                                                         |                                                                                 |              |                                                          |                                    |             |         |
| documents                                        |                                                  |                            |                 |                |                                                                                         |                                                                                 |              |                                                          |                                    |             |         |
| <ul> <li>integrations</li> </ul>                 | ovaluation                                       | 0                          |                 |                |                                                                                         |                                                                                 |              |                                                          |                                    |             |         |
| invoice history                                  | evaluation                                       | 3                          |                 |                |                                                                                         |                                                                                 |              |                                                          |                                    |             |         |
| invoice setup                                    | Drag a column                                    | header here to group by th | at column.      |                |                                                                                         |                                                                                 |              | 1.                                                       | 2.                                 | 3.          | î       |
| <ul> <li>evaluations</li> <li>results</li> </ul> | Assignment ID                                    | Employee                   | Customer        | Supervisor Set | nt To                                                                                   | Start Date                                                                      | ▲ End Date   | Score                                                    | Date Sent                          | Date Compl  | eted    |
| search                                           | 4301303341                                       | Brell, Dalyce              | Blyss Cosmetics | Becker, Bob Co | ntact                                                                                   | 9/8/2014                                                                        | 10/1/2014 11 | :33 AM 5.00                                              | 9/29/2014 8:41 AM                  | 9/29/2014 3 | 3:59 AM |
| messages                                         | 4301303483                                       | Accrue, James              | Blyss Cosmetics | Smith, Mary Co | ntact                                                                                   | 11/14/2014                                                                      | 11/17/2014   |                                                          | 1/6/2015 10:27 AM                  |             |         |
| payment history                                  | 4301304178                                       | Marshall, Mathew           | Blyss Cosmetics | Becker, Bob Co | ntact                                                                                   | 2/1/2015                                                                        | 5/5/2015     |                                                          | 3/9/2015 2:26 PM                   |             |         |

Double click on any evaluation to view the questions asked with the answers:

| Blyss Cosmetics                            |   | 5.00 |
|--------------------------------------------|---|------|
| Did our employee show up on time each day? | 5 |      |

## **Related Articles**